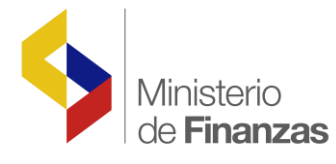

# INSTRUCTIVO DE ANTICIPOS QUINCENALES

Soporte Funcional Organizacional y Legal (Análisis del Negocio)

Fecha: 07 de septiembre del 2009

Subsecretaria de Innovación de las Finanzas Públicas

Dirección Nacional de Innovación Conceptual y Normativa

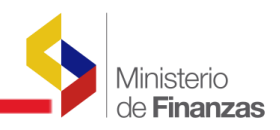

# **INSTRUCTIVO DE ANTICIPOS QUINCENALES**

No está permitida la reproducción total o parcial de esta obra ni su tratamiento o transmisión electrónica o mecánica, incluida fotocopia, grabado u otra forma de almacenamiento y recuperación de información, sin autorización escrita del Ministerio de Economía y Finanzas.

#### DERECHOS RESERVADOS Copyright © 2008 primera edición

SIGEF y logotipo SIGEF son marcas registradas

Documento propiedad de: Proyecto de Administración Financiera del Sector Público (SIGEF). Ministerio de Economía y Finanzas. República del Ecuador.

Edición:Diego Moya JácomeCubierta:Ministerio de FinanzasComposición y diagramación:Ministerio de FinanzasEstructuración:Ministerio de Finanzas

Coordinación General: Componente: Autores: Yamil Veintimilla ESFOL - Elizabeth Zambrano

Fecha: Impreso por: 27/10/2016 Ministerio de Finanzas

Diego Moya Jácome

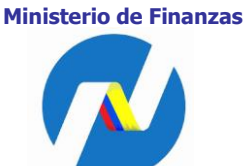

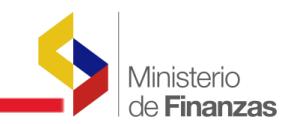

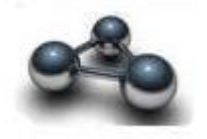

# RESUMEN

El presente documento es un instructivo, orientado a la correcta operación en la elaboración del Anticipo Quincenal en la Entidad, desde la carga de archivos hasta la generación del CUR Contable de Anticipos Quincenales.

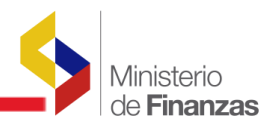

**INSTRUCTIVO DE ANTICIPOS QUINCENALES** 

Decreto Ejecutivo 1881. 7 de agosto de 2009

El Artículo 1.- Añádase como segundo inciso al Artículo 236, el siguiente:

"Sin perjuicio de los dispuesto en el inciso anterior, con cargo a las remuneraciones mensuales unificadas señaladas en el presupuesto institucional, debidamente devengadas, las unidades responsables de la gestión financiera podrán conceder regularmente los días 15 de cada mes, un anticipo de hasta el 50% de la remuneración mensual unificada, a favor de todos los servidores de la institución".

Para poder ejecutar el Anticipo Quincenal, se deberá tomar en cuenta:

- Todos los servidores públicos deben constar en el Catálogo de Beneficiarios y en el Catálogo de Cuentas Beneficiarios de Tesorería del Sistema del e-SIGEF, los que deben ser exactamente iguales en los datos del banco, tipo cuenta y cuenta bancaria (igual número de dígitos).
- La recuperación del anticipo en el rol de pagos de fin de mes, es netamente de responsabilidad de la unidad de gestión financiera de cada Entidad, ya que ellos son los que registran la información de los descuentos, calculan y generan sus nóminas a través de sus sistemas propietarios de Roles de Pago.
- Las Entidades deberán dejar en cero el saldo de la cuenta contable 112-01-01 del Anticipo Quincenal concedido con la recuperación de este anticipo en la nómina del período correspondiente.
- Los responsables de la gestión financiera deberán proceder a revisar y calcular la capacidad de pago de los servidores, restando los descuentos:
  - De Ley: Aportaciones a la Seguridad Social, Préstamos quirografarios y/o hipotecarios IESS, Impuesto a la Renta, Retenciones Judiciales y demás disposiciones legales,
  - Anticipos de 3 Remuneraciones ya concedidos.

Esto permitirá calcular el porcentaje del anticipo real a conceder al funcionario, que no podrá exceder del 50% del RMU.

• La generación del CUR Contable de Anticipos Quincenales se lo debe realizar como fecha máxima el 15 de cada mes.

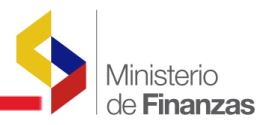

La funcionalidad de los iconos que se operan en la barra de herramientas es igual al que se ha utilizado para la generación de los CURs de gastos.

|      |        |                                                                                         | e             |      | 66      | <b>BB</b>      | 0880               |            | 00       |
|------|--------|-----------------------------------------------------------------------------------------|---------------|------|---------|----------------|--------------------|------------|----------|
| Sel. | ID     | Descripción                                                                             | Fecha         | Tipo | Periodo | Monto<br>Gasto | Monto<br>Deducción | No.<br>CUR | Estado   |
|      | 274950 | PAGO DE VALOR PENDIENTE A LA SRA. PAREDES POR PRSTAM HIP.DESC INVOLUNTARIO              | 03/08/2009    | LΑ   | Julio   | 75.51          | 0.00               | 368        | Generad  |
| 0    | 274920 | pago de horas extras al Sr. Chofer Chonillo del mes de junio del 2008                   | 03/08/2009    | не   | Julio   | 44.54          | 0.00               | 367        | Generado |
|      | 274702 | PAGO DE FONDOS DE RESERVAS AL PERSONAL DE PLANTA DEL AREA 5 LA MANA ENERO<br>JUNIO 2009 | 03/08/2009    | FR   | Enero   | 7,502.62       | 7,502.61           | 366        | Generado |
| 0    | 269231 | PAGO DE FONDOS DE RESERVAS DE ENERO-JUNIO DEL 2009 A PERSONAL DE CONTRAT                | 05 24/07/2009 | FR   | Junio   | 965.21         | 965.20             | 358        | Generado |
|      | 264977 | PAGO DE NOMINA DEL MES DE JULIO AL PERSONAL CONTRATADO EN EL AREA 5 LA MAN              | IA 20/07/2009 | NO   | Julio   | 5,406.63       | 1,163.68           | 353        | Generado |
| 0    | 264898 | PAGO DE PENSION JUBILARIA DEL MES DE JULIO Sr.CORONADO Y Sr. MOLINA                     | 20/07/2009    | JU   | Julio   | 258.96         | 10.00              | 352        | Generado |
|      | 264874 | PAGO DE NOMINA AL PERSONAL DE PLANTA DEL MES DE JULIO 2009, AREA 5 LA MANA              | 20/07/2009    | NO   | Julio   | 19,254.08      | 9,379.39           | 351        | Generado |
| 0    | 253446 | PAGO DE NOMINA A PERSONAL DE CONTRATOS                                                  | 25/06/2009    | NO   | Junio   | 5,910.77       | 1,992.42           | 327        | Generado |
| 4    |        |                                                                                         |               |      |         |                | *******            | 8          |          |

# Ilustración 1

Para dar cumplimiento al decreto se añade la nueva funcionalidad para poder ejecutar el Anticipo Quincenal desde el aplicativo e-SIPREN, debiendo cumplir los siguientes pasos:

# 1. Creación de la cabecera del Anticipo Quincenal.

| <u> </u>                                            |                                                                                                    |                        |               |           | BC         |
|-----------------------------------------------------|----------------------------------------------------------------------------------------------------|------------------------|---------------|-----------|------------|
|                                                     |                                                                                                    | Nóminas - CRE          | AR            |           |            |
| Definición de Nóminas Pro                           | cesadas                                                                                                    |                        |               |           |            |
| Nómina No.                                          | Periodo                                                                                                    |                        | Septiembre 👻  | Estado    | Registrado |
| Tipo Nómina                                         | ANTICIPO                                                                                                    | •                      | Origen Nómina | Externa 🔻 |            |
| Año Obligación                                      | ESPECIAL-DIETAS ACTIVOS<br>ESPECIAL-DIETAS PASIVOS                                                                                                    |                        |               |           |            |
| Descripción                                         | ESPECIAL-FONDO RESERVA PASIVOS<br>ESPECIAL-LIQUIDACIONES                                                                                                    | *                      |               |           |            |
| Totales de Nóminas<br>[Fte] - [OrgF] -<br>[No.Pres] | HONORARIOS/SUBROGACIONES/AJUSTES<br>JUBILADOS-DECRETO-1647                                                                                                    | icado : Préstamo o Don | ación         |           |            |
| Monto Gasto                                         | NORMAL - FONDO DE RESERVA ACTIVOS<br>NORMAL-DECIMO CUARTO                                                                                                    | Monto De               | scuentos      |           | 0          |
|                                                     | NORMAL-DECIMO I ERCERO<br>NORMAL-HORAS EXTRAS<br>NORMAL-JUBILADOS<br>NORMAL-PAGOS MENSUALES<br>RETROACTIVOS<br>RETROACTIVOS PASIVOS<br>53-PAGO DE VIATICOS-ACTIVOS<br>99-DEUDA AÑOS ANTERIOR-PASIVO |                        |               |           |            |

#### Ilustración 2

Para la creación de la cabecera del Anticipo Quincenal se utiliza el icono de Crear Nómina de la barra de Herramientas de la Ilustración 1. En este formulario, debemos seleccionar el tipo de nómina Anticipo (Ilustración 2), el año de obligación, período y, Monto Descuentos se protegen, visualizando automáticamente el año igual al ejercicio fiscal vigente y, el período igual al mes que se va a conceder el Anticipo Quincenal

|                               |                        |               | _        |                           |               |           |            | Ministerio<br>de <b>Finanzas</b> |
|-------------------------------|------------------------|---------------|----------|---------------------------|---------------|-----------|------------|----------------------------------|
| Institución: AREA No 5        | 5 LA MANA, CENTRO DE S | SALUD LA MANA |          |                           |               |           |            |                                  |
| R.U.C.: 056000747             | 70001                  |               | -        |                           |               |           |            |                                  |
|                               |                        |               |          |                           |               |           |            |                                  |
|                               |                        |               |          | Nóminas - CRE             | AR            |           |            | <u> </u>                         |
| Definición de Nóminas Pr      | rocesadas              |               |          |                           |               |           |            |                                  |
| Nómina No.                    |                        |               | Periodo  |                           | Septiembre 👻  | Estado    | Registrado |                                  |
| Tipo Nómina                   | ANTICIPO               |               | ~        |                           | Origen Nómina | Externa 💌 |            |                                  |
| Año Obligación                | 2009                   |               |          |                           |               |           |            |                                  |
| Descripción                   | Anticipo Quir          | ncenal        |          | *                         |               |           |            |                                  |
| Totales de Nóminas            |                        |               |          |                           |               |           |            |                                  |
| [Fte] - [OrgF] -<br>[No.Pres] | 0                      | - 0           | - 0 Sign | ificado : Préstamo o Dona | ción          |           |            |                                  |
| Monto Gasto                   |                        | 25            | 01       | Monto De                  | scuentos      | 0         |            |                                  |

# Ilustración 3

Digitaremos la Descripción y el Monto de Gasto, que debe ser igual la Total del Anticipo Quincenal que se va a conceder en el mes vigente (sumatoria de la columna TOTAL\_INGRESOS del archivo de Líquido a Pagar); en el Monto Descuentos, no se puede digitar, debido a que en los anticipos no van descuentos. (Ilustración 3). Guardamos la cabecera con el icono correspondiente.

#### 2. Carga de datos de anticipos quincenales.

Se utiliza la misma funcionalidad existente, con la variación de que solamente se podrá utilizar dos archivos de carga, el de PARTIDAS y el de "LIQUIDO A PAGAR", porque que en los anticipos no puede realizarse ningún descuento.

2. 1 En el archivo o plantilla de Partidas, deben constar solamente el grupo con sus correspondientes subgrupos 5101, 7101, 510510, 710510 propias de la Entidad; la sumatoria de la columna "MONTO RENGLON" de este archivo debe ser igual a la sumatoria de la columna "Valor a Pagar" del archivo o plantilla "Liquido a Pagar"

| 6  | 7                                                                                                    | <mark>-</mark> 9 | ~ (° • ) | ÷                   |                 |          |             | 320_1095_p    | partidas.XL | S [Mod  | o de compat | tibilidad] - | Microsoft                | Excel                      |                      |                 |              |                     |
|----|----------------------------------------------------------------------------------------------------|------------------|----------|---------------------|-----------------|----------|-------------|---------------|-------------|---------|-------------|--------------|--------------------------|----------------------------|----------------------|-----------------|--------------|---------------------|
|    |                                                                                                    | Inicio           | Inserta  | ar Diseño d         | e página        | Fórmulas | Datos R     | evisar Vis    | ta          |         |             |              |                          |                            |                      |                 |              |                     |
|    | ß                                                                                                    | X                | Arial    | - 10                | • [A* A*]       | = = =    | ≫- ∎        | Ajustar texto |             | General |             | -            | -                        |                            |                      | -               | Σ Aut        | osuma * A           |
|    | Pegar                                                                                                    | 3                | N K      | <u>s</u> - <u>-</u> | ð• - <u>A</u> - |          | ## <b>•</b> | Combinar y ce | ntrar 👻 🗌   | \$ - %  | 000 68      | Conc         | ormato [<br>dicional = c | Dar formato<br>omo tabla * | stilos de<br>celda * | Insertar Elimin | ar Formato   | ord<br>rar * y filt |
| Po | rtapap                                                                                                    | eles 🖻           |          | Fuente              | Fa              |          | Alineación  |               | 5           | Nú      | imero       | 15           |                          | Estilos                    |                      | Celd            | as           | Modif               |
| 0  | Advertencia de seguridad Se ha deshabilitado la actualización automática de los vínculos Opciones      E5      • ( |                  |          |                     |                 |          |             |               |             |         |             |              |                          |                            |                      |                 |              |                     |
| 11 |                                                                                                    | A                | В        | С                   | D               | E        | F           | G             | Н           |         | J           | K            | L                        | M                          | N                    | 0               | P            | Q                   |
| 1  | EJE                                                                                                    | RCIC E           | ENTIDAD  | UNIDAD_EJE          | UNIDAD_D        | PROGRAM  | SUBPROG     | PROYECT       |             | O OBR   | RENGLO      | GEOGR        | FUENT                    | ORGANIS<br>MO              | CORRE                | ENTIDAD_R       | MONTO_RENGLO | PERIOD              |
| 2  |                                                                                                    | 2009             | 320      | 1095                | i (             | 0 20     | C           | 0             | )           | 1 0     | 510510      | 502          | 2 1                      | (                          | 0                    | 0               | 2501         | 1 9                 |
| 3  | 1                                                                                                    |                  |          |                     |                 |          |             |               |             |         |             |              |                          |                            |                      |                 |              |                     |
| 4  |                                                                                                    |                  |          |                     |                 | _        |             |               |             |         |             |              |                          |                            |                      |                 |              |                     |
| 5  |                                                                                                    |                  |          |                     |                 |          | 1           |               |             |         |             |              |                          |                            |                      |                 |              |                     |
| 6  | -                                                                                                    |                  |          |                     |                 |          |             |               |             |         |             |              |                          |                            |                      |                 |              |                     |
| 1  |                                                                                                    |                  |          |                     |                 |          |             |               |             |         |             |              |                          |                            |                      |                 |              |                     |
| -  |                                                                                                    |                  |          |                     |                 |          |             |               |             |         |             |              |                          |                            |                      |                 |              |                     |

2. 2 En el archivo o plantilla de "Liquido a Pagar", debe constar:

| COLUMNA               | VALOR                                     |
|-----------------------|-------------------------------------------|
| EJERCICIO             | Ejercicio Fiscal Vigente                  |
| ENTIDAD               | Código Entidad                            |
| UNIDAD_EJECUTORA      | Código Unidad Ejecutora                   |
| UNIDAD_DESCONCENTRADA | Código Unidad Desconcentrada              |
| CEDULA                | Cédula funcionario del Anticipo Quincenal |

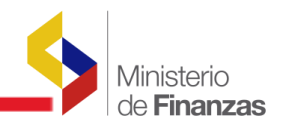

| NOMBRES                      | Apellidos y Nombres funcionario del Anticipo Quincenal |
|------------------------------|--------------------------------------------------------|
| SPI_BANCO                    | Código SPI del banco del funcionario para el depósito  |
| TIPO_CUENTA                  | 1 = Corriente 2=Ahorros                                |
| CUENTA                       | No. Cuenta Bancaria del funcionario                    |
| VALOR_A_PAGAR                | Igual a "Total Ingresos"                               |
| RMU                          | RMU/Sueldo básico/ que consta en el distributivo MF.   |
| TOTAL_INGRESOS               | Menor o igual al 50% del RMU                           |
| APORTE_PATRONAL_IESS         | 0                                                      |
| FONDO_RESERVA                | 0                                                      |
| APORTE_PATRONAL_CESANTIA     | 0                                                      |
| APORTE_PATRONAL_JUBILACION   | 0                                                      |
| APORTE_INDIVIDUAL_IESS       | 0                                                      |
| APORTE_INDIVIDUAL_CESANTIA   | 0                                                      |
| APORTE_INDIVIDUAL_JUBILACION | 0                                                      |
| PRESTAMO_QUIROGRAFARIO       | 0                                                      |
| PRESTAMO_HIPOTECARIO         | 0                                                      |
| RUC_PATRONAL                 | RUC Patronal de la Entidad                             |
| PERIODO                      | Período que se va a realizar el Anticipo Quincenal     |

|                                                      | 7                                                                               |                                                                                        | ▼ ₹                                                                                   |                                                                                                    |                                                                                                    |                                                                                                    |                                                                                                    | 320_1                                                                                                    | .095_liquido.J                                                                                                    | LS [Modo de                                                                                        | compatibilio                                                                                                | dadj - Microso                                                                                              | ft Excel                                                                                                    |                                                                                                    |                                                                                                    |                                    | Jan Barris                                                                                   |
|------------------------------------------------------|---------------------------------------------------------------------------------|----------------------------------------------------------------------------------------|---------------------------------------------------------------------------------------|----------------------------------------------------------------------------------------------------|----------------------------------------------------------------------------------------------------|----------------------------------------------------------------------------------------------------|----------------------------------------------------------------------------------------------------|----------------------------------------------------------------------------------------------------|----------------------------------------------------------------------------------------------------|----------------------------------------------------------------------------------------------------|----------------------------------------------------------------------------------------------------|----------------------------------------------------------------------------------------------------|----------------------------------------------------------------------------------------------------|----------------------------------------------------------------------------------------------------|----------------------------------------------------------------------------------------------------|------------------------------------|----------------------------------------------------------------------------------------------|
|                                                      | 🥑 In                                                                            | cio i                                                                                  | insertar                                                                              | Diseño (                                                                                                    | de página                                                                                                    | Fórmulas                                                                                                    | Datos R                                                                                                    | evisar                                                                                                    | Vista                                                                                                    |                                                                                                    |                                                                                                    |                                                                                                    |                                                                                                    |                                                                                                    |                                                                                                    |                                    |                                                                                              |
| N                                                    | ormal Di<br>de j                                                                | seño<br>bágina                                                                         | Vista pr<br>Vistas p<br>Pantalla                                                      | evia de salt<br>ersonalizac<br>completa                                                                                 | o de página<br>las                                                                                                    | <ul> <li>Regla</li> <li>Líneas de</li> <li>Barra de</li> </ul>                                               | cuadrícula 🔽<br>mensajes                                                                                        | Barra de<br>Títulos                                                                                                 | e fórmulas                                                                                                    | Q                                                                                                  | 6 Ampliar<br>selección                                                                                      | Crganiza                                                                                                    | ntana 📑 I<br>r todo 📑 0<br>ar paneles 🕆 📑 I                                                                             | Dividir Dividir Cultar                                                                                           | Guardar área Ca<br>de trabajo ven                                                                                                    | mbiar<br>tanas *                   |                                                                                              |
| Vistas de lutro Mostrar d ocurar 2001 Ventaria Marte |                                                                                 |                                                                                        |                                                                                       |                                                                                                    |                                                                                                    |                                                                                                    |                                                                                                    |                                                                                                    |                                                                                                    |                                                                                                    | Macro                                                                                                    | 5                                                                                                    |                                                                                                    |                                                                                                    |                                                                                                    |                                    |                                                                                              |
|                                                      | H18 • (* fx                                                                     |                                                                                        |                                                                                       |                                                                                                    |                                                                                                    |                                                                                                    |                                                                                                    |                                                                                                    |                                                                                                    |                                                                                                    |                                                                                                    |                                                                                                    |                                                                                                    |                                                                                                    |                                                                                                    |                                    |                                                                                              |
|                                                      |                                                                                 |                                                                                        |                                                                                       |                                                                                                    |                                                                                                    |                                                                                                    |                                                                                                    |                                                                                                    |                                                                                                    |                                                                                                    |                                                                                                    |                                                                                                    |                                                                                                    |                                                                                                    |                                                                                                    |                                    |                                                                                              |
|                                                      | A                                                                               | В                                                                                      | C                                                                                     | D                                                                                                    | E                                                                                                    | F                                                                                                    | G                                                                                                    | н                                                                                                    | 1                                                                                                    | J                                                                                                  | K                                                                                                    | L                                                                                                    | M                                                                                                    | N                                                                                                    | 0                                                                                                    | P                                  | Q                                                                                            |
|                                                      | A                                                                               | B<br>ENTIDA                                                                            | C<br>UNIDAD                                                                           | D<br>UNIDAD_D                                                                                                    | E                                                                                                    | F<br>NOMBRE S                                                                                                | G<br>CODIGO_SPI                                                                                                 | H<br>TIPO_CU                                                                                                    | CUENTA                                                                                                    | J<br>VALOR_A_PA                                                                                    | K<br>RMU                                                                                                    | L<br>TOTAL_INGRE                                                                                            | M<br>APORTE_PATRO                                                                                                    | N<br>FONDO_RESER                                                                                                 | 0<br>APORTE_PATRO                                                                                                    | P<br>APORTE_PATRO                  | Q<br>APORTE_I                                                                                |
| 1                                                    | A<br>EJERCIC<br>IO                                                              | B<br>ENTIDA<br>D                                                                       | C<br>UNIDAD<br>_EJECU                                                                 | D<br>UNIDAD_D<br>ESCONCE                                                                                                | CEDULA                                                                                                    | F<br>NOMBRE S                                                                                                | G<br>CODIGO_SPI                                                                                                 | H<br>TIPO_CU<br>ENTA                                                                                                | CUENTA                                                                                                    | J<br>VALOR_A_PA<br>GAR                                                                             | K<br>RMU                                                                                                    | L<br>TOTAL_INGRE<br>SOS                                                                                     | M<br>APORTE_PATRO<br>NAL_IESS                                                                                           | N<br>FONDO_RESER<br>VA                                                                                           | 0<br>APORTE_PATRO<br>NAL_CESANTIA                                                                                                    | P<br>APORTE_PATRO<br>NAL_JUBILACIO | Q<br>APORTE_IN<br>DUAL_IES                                                                   |
| 1 2                                                  | A<br>EJERCIC<br>IO<br>2009                                                      | B<br>ENTIDA<br>D<br>320                                                                | C<br>UNIDAD<br>_EJECU<br>1095                                                         | D<br>UNIDAD_D<br>ESCONCE<br>0                                                                                           | E<br>CEDULA<br>1203557366                                                                                                    | F<br>NOMBRES<br>SILVANA                                                                                      | G<br>CODIGO_SPI<br>55700010                                                                                     | H<br>TIPO_CU<br>ENTA<br>2                                                                                           | CUENTA<br>6020100535                                                                                                    | J<br>VALOR_A_PA<br>GAR<br>26                                                                       | K<br>RMU<br>3 532                                                                                           | L<br>TOTAL_INGRE<br>SOS<br>266                                                                              | M<br>APORTE_PATRO<br>NAL_IESS<br>0                                                                                      | N<br>FONDO_RESER<br>VA                                                                                           | APORTE_PATRO<br>NAL_CESANTIA                                                                                                    | P<br>APORTE_PATRO<br>NAL_JUBILACIO | Q<br>APORTE_II<br>DUAL_IES                                                                   |
| 1<br>2<br>3                                          | A<br>EJERCIC<br>IO<br>2009<br>2009                                              | B<br>ENTIDA<br>D<br>320<br>320                                                         | C<br>UNIDAD<br>_EJECU<br>1095<br>1095                                                 | D<br>UNIDAD_D<br>ESCONCE<br>0<br>0                                                                                      | E<br>CEDULA<br>1203557366<br>0502746142                                                                                                   | F<br>NOMBRES<br>SILVANA<br>LUIS                                                                              | G<br>CODIGO_SPI<br>55700010<br>55700010                                                                         | H<br>TIPO_CU<br>ENTA<br>2<br>2                                                                                      | CUENTA<br>6020100535<br>6020100771                                                                                         | J<br>VALOR_A_PA<br>GAR<br>260<br>231                                                               | K<br>RMU<br>5 532<br>9 478                                                                                  | L<br>TOTAL_INGRE<br>SOS<br>266<br>239                                                                       | M<br>APORTE_PATRO<br>NAL_IESS<br>0<br>0                                                                                 | N<br>FONDO_RESER<br>VA                                                                                           | O<br>APORTE_PATRO<br>NAL_CESANTIA                                                                                                    | P<br>APORTE_PATRO<br>NAL_JUBILACIO | Q<br>APORTE_IN<br>DUAL_IES                                                                   |
| 1<br>2<br>3<br>4                                     | A<br>EJERCIC<br>10<br>2009<br>2009<br>2009                                      | B<br>ENTIDA<br>D<br>320<br>320<br>320                                                  | C<br>UNIDAD<br>_EJECU<br>1095<br>1095<br>1095                                         | D<br>UNIDAD_D<br>ESCONCE<br>0<br>0<br>0                                                                                 | E<br>CEDULA<br>1203557366<br>0502746142<br>0502155617                                                                                     | F<br>NOMBRES<br>SILVANA<br>LUIS<br>ACOSTA                                                                    | G<br>CODIGO_SPI<br>55700010<br>55700010<br>55700010                                                             | H<br>TIPO_CU<br>ENTA<br>2<br>2<br>2                                                                                 | CUENTA<br>6020100535<br>6020100771<br>6020100417                                                                           | J<br>VALOR_A_PA<br>GAR<br>260<br>233<br>260                                                        | K<br>RMU<br>3 532<br>9 478<br>3 532                                                                         | L<br>TOTAL_INGRE<br>SO S<br>2 266<br>2 239<br>2 266                                                         | M<br>APORTE_PATRO<br>NAL_IESS<br>0<br>0<br>0<br>0                                                                       | N<br>FONDO_RESER<br>VA<br>()<br>()                                                                               | APORTE_PATRO<br>NAL_CESANTIA                                                                                                    | P<br>APORTE_PATRO<br>NAL_JUBILACIO | Q<br>APORTE_IN<br>DUAL_IES                                                                   |
| 1<br>2<br>3<br>4<br>5                                | A<br>EJERCIC<br>10<br>2009<br>2009<br>2009<br>2009                              | B<br>ENTIDA<br>D<br>320<br>320<br>320<br>320                                           | C<br>UNIDAD<br>_EJECU<br>1095<br>1095<br>1095                                         | D<br>UNIDAD_D<br>ESCONCE<br>0<br>0<br>0<br>0<br>0                                                                       | E<br>CEDULA<br>1203557366<br>0502746142<br>0502155617<br>0503297863                                                                       | F<br>NOMBRES<br>SILVANA<br>LUIS<br>ACOSTA<br>DIAZ AYALA                                                      | G<br>CODIGO_SPI<br>55700010<br>55700010<br>55700010<br>55700010                                                 | H<br>TIPO_CU<br>ENTA<br>2<br>2<br>2<br>2                                                                            | CUENTA<br>6020100535<br>6020100771<br>6020100417<br>0602010095                                                             | J<br>VALOR_A_PA<br>GAR<br>260<br>233<br>260<br>233                                                 | K<br>RMU<br>3 532<br>9 478<br>3 532<br>9 478                                                                | L<br>TOTAL_INGRE<br>SOS<br>2 266<br>239<br>2 266<br>239                                                     | M<br>APORTE_PATRO<br>NAL_IESS<br>0<br>0<br>0<br>0<br>0<br>0                                                             | N<br>FONDO_RESER<br>VA<br>()<br>()<br>()                                                                         | APORTE_PATRO<br>NAL_CESANTIA                                                                                                    | P<br>APORTE_PATRO<br>NAL_JUBILACIO | Q<br>APORTE_II<br>DUAL_IES                                                                   |
| 1<br>2<br>3<br>4<br>5<br>6                           | A<br>EJERCIC<br>10<br>2009<br>2009<br>2009<br>2009<br>2009<br>2009              | B<br>ENTIDA<br>D<br>320<br>320<br>320<br>320<br>320                                    | C<br>UNIDAD<br>_EJECU<br>1095<br>1095<br>1095<br>1095                                 | D<br>UNIDAD_D<br>ESCONCE<br>0<br>0<br>0<br>0<br>0<br>0                                                                  | E<br>CEDULA<br>1203557366<br>0502746142<br>0502155617<br>0503297863<br>0201644036                                                         | F<br>NOMBRES<br>SILVANA<br>LUIS<br>ACOSTA<br>DIAZ AYALA<br>ALARCON                                           | G<br>CODIGO_SPI<br>55700010<br>55700010<br>55700010<br>55700010<br>55700010                                     | H<br>TIPO_CU<br>ENTA<br>2<br>2<br>2<br>2<br>2<br>2<br>2<br>2                                                        | 6020100535<br>6020100535<br>6020100771<br>6020100417<br>602010095<br>6002010095                                            | J<br>VALOR_A_PA<br>GAR<br>260<br>231<br>260<br>231<br>260<br>231<br>231<br>231                     | K<br>RMU<br>5 532<br>6 478<br>5 532<br>6 478<br>6 478<br>6 478                                              | L<br>TOTAL_INGRE<br>SOS<br>2 266<br>239<br>2 266<br>239<br>2 239<br>2 239                                   | M<br>APORTE_PATRO<br>NAL_IESS<br>0<br>0<br>0<br>0<br>0<br>0<br>0<br>0<br>0<br>0                                         | N<br>FONDO_RESER<br>VA<br>C<br>C<br>C<br>C<br>C<br>C<br>C<br>C<br>C<br>C<br>C<br>C<br>C<br>C<br>C<br>C<br>C<br>C | APORTE_PATRO<br>NAL_CE SANTIA                                                                                                    | P<br>APORTE_PATRO<br>NAL_JUBILACIO | Q<br>APORTE_II<br>DUAL_IES                                                                   |
| 1<br>2<br>3<br>4<br>5<br>6<br>7                      | A<br>EJERCIC<br>10<br>2009<br>2009<br>2009<br>2009<br>2009<br>2009<br>2009      | B<br>ENTIDA<br>D<br>320<br>320<br>320<br>320<br>320<br>320<br>320<br>320               | C<br>UNIDAD<br>_EJECU<br>1095<br>1095<br>1095<br>1095<br>1095                         | D<br>UNIDAD_D<br>ESCONCE<br>0<br>0<br>0<br>0<br>0<br>0<br>0<br>0                                                        | E<br>CEDULA<br>1203557368<br>0502748142<br>0502155817<br>0503297883<br>0201844038<br>0501941900                                           | F<br>NOMBRES<br>SILVANA<br>LUIS<br>ACOSTA<br>DIAZ AYALA<br>ALARCON<br>NESTOR                                 | G<br>CODIGO_SPI<br>55700010<br>55700010<br>55700010<br>55700010<br>55700010                                     | H<br>TIPO_CU<br>ENTA<br>2<br>2<br>2<br>2<br>2<br>2<br>2<br>2<br>2<br>2<br>2<br>2<br>2<br>2<br>2<br>2<br>2<br>2<br>2 | CUENTA<br>6020100535<br>6020100771<br>6020100417<br>602010095<br>6002010095<br>6002010095                                  | J<br>VALOR_A_PA<br>GAR<br>200<br>230<br>200<br>231<br>231<br>233<br>233                            | K<br>RMU<br>3 532<br>9 478<br>3 532<br>9 478<br>9 478<br>9 478<br>9 478                                     | L<br>TOTAL_INGRE<br>SO S<br>2 266<br>239<br>2 266<br>239<br>2 239<br>2 239                                  | M<br>APORTE_PATRO<br>NAL_IESS<br>0<br>0<br>0<br>0<br>0<br>0<br>0<br>0<br>0<br>0<br>0<br>0<br>0<br>0                     | N<br>FONDO_RESER<br>VA<br>()<br>()<br>()<br>()<br>()<br>()<br>()<br>()<br>()<br>()<br>()<br>()<br>()             | APORTE_PATRO<br>NAL_CE SANTIA                                                                                                    | P<br>APORTE_PATRO<br>NAL_JUBILACIO | Q<br>APORTE_II<br>DUAL_IES<br>0<br>0<br>0<br>0<br>0<br>0<br>0<br>0<br>0<br>0<br>0<br>0<br>0  |
| 1<br>2<br>3<br>4<br>5<br>6<br>7<br>8                 | A<br>EJERCIC<br>10<br>2009<br>2009<br>2009<br>2009<br>2009<br>2009<br>2009<br>2 | B<br>ENTIDA<br>D<br>320<br>320<br>320<br>320<br>320<br>320<br>320<br>320<br>320        | C<br>UNIDAD<br>_EJECU<br>1095<br>1095<br>1095<br>1095<br>1095<br>1095                 | D<br>UNIDAD_D<br>ESCONCE<br>0<br>0<br>0<br>0<br>0<br>0<br>0<br>0<br>0<br>0<br>0<br>0<br>0<br>0<br>0<br>0<br>0<br>0<br>0 | E<br>CEDULA<br>1203557368<br>0502748142<br>0502155817<br>0503297883<br>0201844038<br>0501941900<br>0501971725                             | F<br>NOMBRES<br>SILVANA<br>LUIS<br>ACOSTA<br>DIAZ AYALA<br>ALARCON<br>NESTOR<br>ANGEL                        | G<br>CODIGO_SPI<br>55700010<br>55700010<br>55700010<br>55700010<br>55700010<br>55700010                         | H<br>TIPO_CU<br>ENTA<br>2<br>2<br>2<br>2<br>2<br>2<br>2<br>2<br>2<br>2<br>2<br>2<br>2<br>2<br>2<br>2<br>2<br>2<br>2 | CUENTA<br>6020100535<br>6020100771<br>6020100417<br>0602010095<br>0602010095<br>0602010095                                 | J<br>VALOR_A_PA<br>GAR<br>200<br>230<br>230<br>231<br>233<br>233<br>233<br>233                     | K<br>RMU<br>3 532<br>9 478<br>3 532<br>9 478<br>9 478<br>9 478<br>9 478                                     | L<br>TOTAL_INGRE<br>SOS<br>239<br>266<br>239<br>239<br>239<br>239<br>239                                    | M<br>APORTE_PATRO<br>NAL_IESS<br>0<br>0<br>0<br>0<br>0<br>0<br>0<br>0<br>0<br>0<br>0<br>0<br>0<br>0<br>0<br>0<br>0<br>0 | N<br>FONDO_RESER<br>VA<br>()<br>()<br>()<br>()<br>()<br>()<br>()<br>()<br>()<br>()<br>()<br>()<br>()             | O<br>APORTE_PATRO<br>NAL_CESANTIA<br>0 (0)<br>0 (0)<br>0 (0)<br>0 (0)<br>0 (0)<br>0 (0)<br>0 (0)                                                                                                    | P<br>APORTE_PATRO<br>NAL_JUBILACIO | Q<br>APORTE_IP<br>DUAL_IES<br>0<br>0<br>0<br>0<br>0<br>0<br>0<br>0<br>0<br>0<br>0<br>0<br>0  |
| 1<br>2<br>3<br>4<br>5<br>6<br>7<br>8<br>9            | A<br>EJERCIC<br>10<br>2009<br>2009<br>2009<br>2009<br>2009<br>2009<br>2009<br>2 | B<br>ENTIDA<br>D<br>320<br>320<br>320<br>320<br>320<br>320<br>320<br>320<br>320        | C<br>UNIDAD<br>_EJECU<br>1095<br>1095<br>1095<br>1095<br>1095<br>1095<br>1095         | UNIDAD_D<br>ESCONCE<br>0<br>0<br>0<br>0<br>0<br>0<br>0<br>0<br>0<br>0<br>0<br>0<br>0<br>0<br>0<br>0<br>0<br>0<br>0      | E<br>CEDULA<br>1203557368<br>0502748142<br>0502155817<br>0503297863<br>0201644036<br>0501941900<br>0501971725<br>1714763446               | F<br>NOMBRES<br>SILVANA<br>LUIS<br>ACOSTA<br>DIAZ AYALA<br>ALARCON<br>NESTOR<br>ANGEL<br>CORDERO             | G<br>CODIGO_SPI<br>55700010<br>55700010<br>55700010<br>55700010<br>55700010<br>55700010<br>55700010             | H<br>TIPO_CU<br>ENTA<br>2<br>2<br>2<br>2<br>2<br>2<br>2<br>2<br>2<br>2<br>2<br>2<br>2<br>2<br>2<br>2<br>2<br>2<br>2 | CUENTA<br>6020100535<br>6020100771<br>6020100417<br>0602010095<br>0602010095<br>0602010095<br>0602010099<br>0602010099     | J<br>VALOR_A_PA<br>GAR<br>233<br>233<br>233<br>233<br>233<br>233<br>233<br>233<br>233<br>23        | K<br>RMU<br>3 532<br>9 478<br>3 532<br>9 478<br>3 532<br>9 478<br>9 478<br>9 478<br>9 478<br>9 478<br>9 478 | L<br>TOTAL_INGRE<br>SOS<br>2006<br>239<br>239<br>239<br>239<br>239<br>239<br>239<br>239<br>239<br>239       | M<br>APORTE_PATRO<br>NAL_IESS<br>0<br>0<br>0<br>0<br>0<br>0<br>0<br>0<br>0<br>0<br>0<br>0<br>0<br>0<br>0<br>0<br>0<br>0 | N<br>FONDO_RESER<br>VA<br>0<br>0<br>0<br>0<br>0<br>0<br>0<br>0<br>0<br>0<br>0<br>0<br>0<br>0<br>0<br>0<br>0<br>0 | APORTE_PATRO<br>NAL_CESANTIA<br>0 0 0<br>0 0 0<br>0 0 0<br>0 0 0<br>0 0 0<br>0 0 0<br>0 0 0<br>0 0 0<br>0 0 0<br>0 0 0<br>0 0 0<br>0 0 0<br>0 0 0<br>0 0 0<br>0 0 0<br>0 0 0<br>0 0 0<br>0 0 0 0<br>0 0 0 0 0 0 0<br>0 0 0 0 0 0 0 0 0 0 0 0 0 0 0 0 0 0 0 0 | P<br>APORTE_PATRO<br>NAL_JUBILACIO | Q<br>APORTE_II<br>DUAL_IES:<br>0<br>0<br>0<br>0<br>0<br>0<br>0<br>0<br>0<br>0<br>0<br>0<br>0 |
| 1<br>2<br>3<br>4<br>5<br>6<br>7<br>8<br>9<br>10      | A<br>EJERCIC<br>10<br>2009<br>2009<br>2009<br>2009<br>2009<br>2009<br>2009<br>2 | B<br>ENTIDA<br>D<br>320<br>320<br>320<br>320<br>320<br>320<br>320<br>320<br>320<br>320 | C<br>UNIDAD<br>_EJECU<br>1095<br>1095<br>1095<br>1095<br>1095<br>1095<br>1095<br>1095 | D<br>UNIDAD_D<br>ESCONCE<br>0<br>0<br>0<br>0<br>0<br>0<br>0<br>0<br>0<br>0<br>0<br>0<br>0<br>0<br>0<br>0<br>0<br>0<br>0 | E<br>CEDULA<br>1203557368<br>0502748142<br>0502155817<br>0503297863<br>0201844038<br>0501941900<br>0501971725<br>1714783448<br>0909624185 | F<br>NOMBRES<br>SILVANA<br>LUIS<br>ACOSTA<br>DIAZ AYALA<br>ALARCON<br>NESTOR<br>ANGEL<br>CORDERO<br>CHONILLO | G<br>CODIGO_SPI<br>56700010<br>56700010<br>56700010<br>56700010<br>56700010<br>56700010<br>56700010<br>56700010 | H<br>TIPO_CU<br>ENTA<br>2<br>2<br>2<br>2<br>2<br>2<br>2<br>2<br>2<br>2<br>2<br>2<br>2<br>2<br>2<br>2<br>2<br>2<br>2 | 1<br>CUENTA<br>6020100535<br>6020100771<br>602010095<br>0602010095<br>0602010095<br>0602010099<br>0602010099<br>0602010099 | J<br>VALOR_A_PA<br>GAR<br>280<br>233<br>233<br>233<br>233<br>233<br>233<br>233<br>233<br>233<br>23 | K<br>RMU<br>5 532<br>9 478<br>9 478<br>9 478<br>9 478<br>9 478<br>9 478<br>9 478<br>9 478<br>9 502<br>5 504 | L<br>TOTAL_INGRE<br>SOS<br>239<br>266<br>239<br>239<br>239<br>239<br>239<br>239<br>239<br>239<br>239<br>239 | M<br>APORTE_PATRO<br>NAL_IESS<br>0<br>0<br>0<br>0<br>0<br>0<br>0<br>0<br>0<br>0<br>0<br>0<br>0<br>0<br>0<br>0<br>0<br>0 | N<br>FONDO_RESER<br>VA<br>()<br>()<br>()<br>()<br>()<br>()<br>()<br>()<br>()<br>()<br>()<br>()<br>()             | 0 APORTE_PATRO NAL_CESANTIA 0 0 0 0 0 0 0 0 0 0 0 0 0 0 0 0 0 0 0                                                                                                    |                                    | Q<br>APORTE_IN<br>DUAL_IES:<br>0<br>0<br>0<br>0<br>0<br>0<br>0<br>0<br>0<br>0<br>0<br>0<br>0 |

La sumatoria de la columna TOTAL\_INGRESOS debe ser igual a la sumatoria de la columna "MONTO RENGLON" del archivo de Partidas.

| Ejercicio: 2009            |                |           |     |        |                               |          |         |                        |     |
|----------------------------|----------------|-----------|-----|--------|-------------------------------|----------|---------|------------------------|-----|
| R.U.C.: 0560007470         | 001            |           |     |        |                               |          |         |                        | -   |
|                            |                |           |     |        |                               |          |         |                        | (l. |
|                            |                |           |     | Nómin  | as - CARGAR ARCHIVO           | 05       |         |                        |     |
| )efinición de Nóminas Proc | esadas         |           |     |        |                               |          |         |                        |     |
| Nómina No.                 | 277203         |           |     | Estado | Registrad                     | 0        | Periodo | Septiembre 💌           |     |
| Descripción                | Anticipo (     | Quincenal |     |        |                               |          |         |                        |     |
| Año Obligación             | 2009           |           |     |        |                               |          |         |                        |     |
| otales de Nóminas          |                |           |     |        |                               |          |         |                        |     |
| [Fte] - [Org               | F] - [No.Pres] | 0         | - 0 | - 0    | Significado : Préstamo, Donac | ión      |         |                        |     |
| Mont                       | o Gasto        | 2,501.0   | 0   |        | Monto Descuentos              | 0.00     |         | Monto Líquido 2,501.00 |     |
| Detalles de Nómina         |                |           |     |        |                               |          |         |                        |     |
| Detalle de Partic          | las            |           |     |        |                               | Examinar |         | Cargar Archivo         |     |
| Detalle de Descue          | ntos           |           |     |        |                               | Examinar |         | Cargar Archivo         |     |
| Líquido a Pagar por Be     | neficiario     |           |     |        |                               | Examinar |         | Cargar Archivo         |     |

# Ilustración 4

Se carga el archivo de Partidas por la opción respectiva, e igual proceso con el archivo de Liquido a Pagar (Ilustración 4).

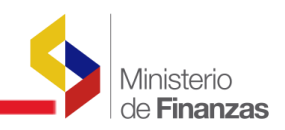

# 3. Se procede a la validación correspondiente.

Se utiliza el icono de Validación de la barra de herramientas (Ver Ilustración 5)

| Sel. | ID     | Descripción                                                                | Fecha      | Tipo | Periodo    | Monto<br>Gast | Monto<br>Deducción | No.<br>CUR | stado  |
|------|--------|----------------------------------------------------------------------------|------------|------|------------|---------------|--------------------|------------|--------|
|      | 277203 | Anticipo Quincenal                                                         | 05/09/2009 | AR   | Septiembre | 2,501.00      | 0.00               | Ci         | argado |
| 0    | 274950 | PAGO DE VALOR PENDIENTE A LA SRA. PAREDES POR PRSTAM HIP.DESC INVOLUNTARIO | 03/08/2009 | AJ   | Julio      | 75.51         | 0.00 36            | 68 Ger     | nerado |
| 0    | 274920 | pago de horas extras al Sr. Chofer Chonillo del mes de junio del 2008      | 03/08/2009 | HE   | Julio      | 44.54         | 00 36              | 57         |        |

El tipo de nómina que se crea es AR (Anticipo de Remuneraciones).

Las validaciones que realizan son:

- a. La partida presupuestaria corresponda a la Entidad y conste en su catálogo.
- b. Solo se detalle en la partida presupuestaria lo que corresponda al ítem de la Entidad que corresponda al RMU/Salario Unificado. (5101%, 7101%, 510510, 710510)
- c. El Valor de "Monto Gastos" de la cabecera del Anticipo debe ser igual a la sumatoria de la columna TOTAL\_INGRESOS del archivo "Liquido a Pagar".
- d. Que el servidor público conste en el Distributivo de Remuneraciones como Activo en la Entidad y/o Unidad Ejecutora.
- e. Que el dato del RMU que consta en la plantilla de "Líquido" por cada servidor público sea igual al del Distributivo de Remuneraciones.
- f. Que el dato de la columna "Liquido a Pagar" de cada servidor público de la plantilla, sea menor o igual al 50% de la RMU que consta en el Distributivo de Remuneraciones.
- g. No puede existir valores menores o iguales a cero en la columna "Valor a Pagar".
- h. No puede existir dos tipos de nómina de anticipos para el mismo servidor en el mes, desde el e-SIPREN.
- i. El servidor público debe constar en el Catálogo de Tesorería, procediendo a la validación de la respectiva cuenta bancaria, tipo de cuenta y banco respectivo que debe ser igual al que consta en la plantilla o archivo de "Liquido a Pagar".
- j. La sumatoria de la columna TOTAL\_INGRESOS del archivo "Liquido a Pagar" debe ser igual a la de la sumatoria de la columna "MONTO RENGLON" del archivo de Partidas.

Si el proceso de validación es correcto desplegara el mensaje respectivo (Ilustración 6)

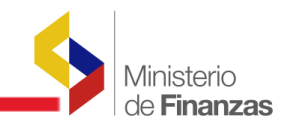

|                                    |                                             |                                                                                                    |                                                                                                    |          | Amplente de Pri    | lebas      |          |
|------------------------------------|---------------------------------------------|----------------------------------------------------------------------------------------------------|----------------------------------------------------------------------------------------------------|----------|--------------------|------------|----------|
| Info                               | rmación                                     | Financiera 🕨 Nómina 🕨 Distrit                                                                                  | utivo 🕨 IESS 🕨                                                                                                    |          |                    |            |          |
| Códig<br>Instit<br>Ejerci<br>R.U.C | o: 32)<br>:ución: AR<br>icio: 20)<br>.: 05) | 010950000<br>EA No 5 LA MANA, CENTRO DE SALUD<br>09<br>60007470001                                             | Mensaje Emergente - Diálogo de página web  Mensaje Emergente - Diálogo de página web  Inttps://172.24.2.55/eSIPREN_Nomina_Pruebas/general/Mens:  Inttps://172.24.2.55/eSIPREN_Nomina_Pruebas/general/Mens:  Inttps://172.24.2.55/eSIPREN_NOMINA_PRUEbas/general/Mens:  Inttps://172.24.2.55/eSIPREN_NOMINA_PRUEbas/general/Mens:  Inttps://172.24.2.55/eSIPREN_NOMINA_PRUEbas/general/Mens:  Inttps://172.24.2.55/eSIPREN_NOMINA_PRUEbas/general/Mens:  Inttps://172.24.2.55/eSIPREN_NOMINA_PRUEbas/general/Mens:  Inttps://172.24.2.55/eSIPREN_NOMINA_PRUEbas/general/Mens:  Inttps://172.24.2.55/eSIPREN_NOMINA_PRUEbas/general/Mens:  Inttps://172.24.2.55/eSIPREN_NOMINA_PRUEbas/general/Mens:  Inttps://172.24.2.55/eSIPREN_NOMINA_PRUEbas/general/Mens:  Inttps://172 |          |                    |            |          |
|                                    |                                             | 0                                                                                                    | Mensaje informativo                                                                                                    | ý Cs     | 000                |            |          |
| Sel.                               | ID                                          | t and the second second second second second second second second second second second second second second se | Proceso de validación terminado.                                                                                                    | to<br>to | Monto<br>Deducción | No.<br>CUR | Estado   |
| 0                                  | 277203                                      | Anticipo Quincenal                                                                                             |                                                                                                    | 01.00    | 0.00               |            | Validado |
| 0                                  | 274950                                      | PAGO DE VALOR PENDIENTE A LA SRA.                                                                              |                                                                                                    | 75.51    | 0.00               | 368        | Generado |
|                                    | 274920                                      | pago de horas extras al Sr. Chofer Chonillo                                                                    |                                                                                                    | 44.54    | 0.00               | 367        | Generado |
| O                                  | 274702                                      | PAGO DE FONDOS DE RESERVAS AL PER<br>JUNIO 2009                                                                |                                                                                                    | 02.62    | 7,502.61           | 366        | Generado |
|                                    | 269231                                      | PAGO DE FONDOS DE RESERVAS DE EN                                                                               |                                                                                                    | 65.21    | 965.20             | 358        | Generado |
| O                                  | 264977                                      | PAGO DE NOMINA DEL MES DE JULIO A                                                                              |                                                                                                    | 06.63    | 1,163.68           | 353        | Generado |
| 0                                  | 264898                                      | PAGO DE PENSION JUBILARIA DEL MES                                                                              | https://172.24.2.55/eSIF 🌒 Internet   Modo protegido: activado 🔒 Sec                                                                                                    | :58.96   | 10.00              | 352        | Generado |
| 0                                  | 264874                                      | PAGO DE NOMINA AL PERSONAL DE PLA                                                                              | NTA DEL MES DE JULIO 2009, AREA 5 LA MANA 20/07/2009 NO Julio 19                                                                                                    | 254.08   | 9,379.39           | 351        | Generado |

**Ilustración 6** 

Caso contrario desplegará el mensaje "Existen Errores, revisar Consultar Observaciones". (Ilustración 7)

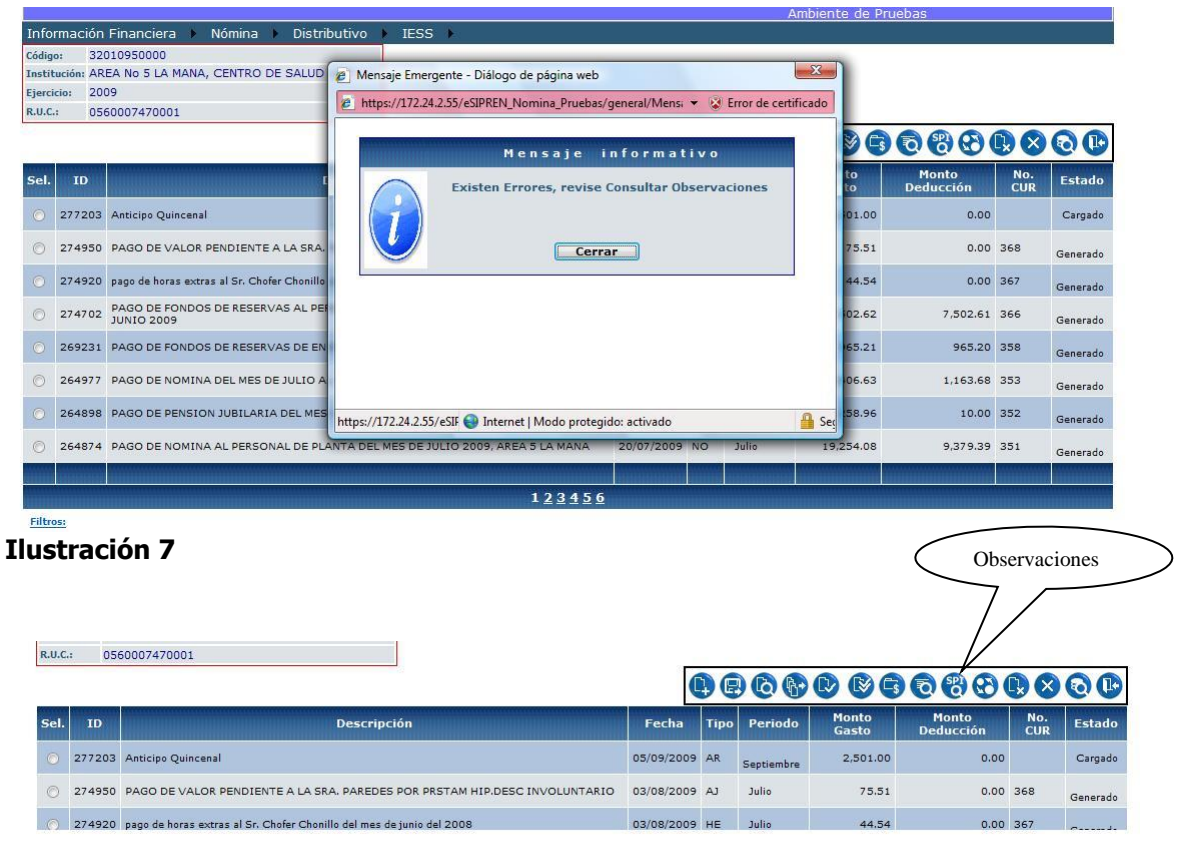

# Ilustración 8

Al ingresar a revisar las observaciones, debemos corregir cada una de los detalles descritos en la columna observación.

#### Observaciones Restrictivas Observaciones No Restrictivas

|          |                                         | © 🛛 🕑                                                                                                    |
|----------|-----------------------------------------|----------------------------------------------------------------------------------------------------|
| ID       | Proceso                                 | Observación                                                                                                    |
| 14965669 | EXISTENCIA DE PARTIDA                   | El Item (510308) no corresponde al tipo de nomina [AR], los Items permitidos para la nomina [AR] son :5101%,7101%                                                                                                    |
| 14965670 | EXISTENCIA DE PARTIDA                   | El Item [510401] no corresponde al tipo de nomina [AR], los Items permitidos para la nomina [AR] son :5101%,7101%                                                                                                    |
| 14965671 | EXISTENCIA DE PARTIDA                   | El Item [510402] no corresponde al tipo de nomina [AR], los Items permitidos para la nomina [AR] son :5101%,7101%                                                                                                    |
| 14965672 | EXISTENCIA DE PARTIDA                   | El Item [510601] no corresponde al tipo de nomina [AR], los Items permitidos para la nomina [AR] son :5101%;7101%                                                                                                    |
| 14965673 | ARCHIVO DEDUCCION-<br>PERIODO           | El periodo del archivo de deduccion no corresponde a la NOMINA, debe ser :[9].                                                                                                    |
| 14965674 | CUADRE DETALLE<br>FUNCIONARIOS          | El monto ingresado en la cabecera del CUR como liquido a pagar (8716.37) no coincide con la sumatoria del detalle cargado (4353.61).                                                                                                    |
| 14965675 | VALIDACION ANTICIPOS<br>CUENTA BANCARIA | La identificación [1301760219]-[SALTOS COBEÑA HUMBOLTH], con el número de cuenta del archivo Nro: [127442111], del liquido a pagar o el tipo de cuenta [2],<br>o el código de banco [75700001], no consta en los catalogos del eSIGEF Nro cuenta220217433 Tipo Cuenta: 2 Código banco: 1410034        |
| 14965676 | VALIDACION ANTICIPOS<br>CUENTA BANCARIA | La identificación [1304710088]-[ZAMBRANO GRY BRUNA MERCEDES], con el número de cuenta del archivo Nro: [152483111], del liquido a pagar o el tipo de<br>cuenta [2], o el código de banco [75700001], no consta en los catalogos del eSIGEF Nro cuenta4167806400 Tipo Cuenta: 2 Código banco: 01600022 |
|          |                                         |                                                                                                    |
|          |                                         | 123                                                                                                    |
| Filtros: |                                         |                                                                                                    |

Entre los más comunes son:

El Ítem [XXXXXX] no corresponde al tipo de nómina [AR], los ítems permitidos para la nómina [AR] son 5101%, 7101%, 510510, 710510. *Se debe corregir en el archivo de Partidas cambiando el Renglón o ítem que corresponda al RMU/Sueldo básico/Salario.* 

El monto ingresado en la Cabecera del CUR como Liquido a Pagar (XXXX.XX), no coincide con la sumatoria del detalle cargado (XXXX.XX). *Se debe corregir la cabecera en Monto Gastos con el valor de la sumatoria del detalle cargado.* 

La identificación [XXXXXXXX]-[APELLIDO NOMBRE], con el Número de cuenta del archivo Nro.:[XXXXXX], del liquido a pagar o el tipo de cuenta [X] o el código de banco [XXXXXX], no consta en los catálogos del eSIGEF Nro cuenta XXXXX Tipo Cuenta: X Código Banco: XXXXXX. Se debe corregir, revisando y actualizando el Catalogo de Beneficiarios y el Catalogo de Cuentas Beneficiarios de Tesorería en el Sistema del e-SIGEF, debiendo ser exactamente iguales el banco, tipo cuenta y la cuenta bancaria (igual número de dígitos).

#### 4. Se Aprueba el Anticipo Quincenal.

Al realizar correctamente el proceso, despliega el mensaje informando el cambio de estado de la transacción.

#### 5. Generación del CUR Contable del Anticipo Quincenal.

Generamos el CUR Contable, si todo esta correcto, se visualizará el mensaje con el No. de solicitud correspondiente. (Ilustración 9)

Ministerio de **Finanzas** 

|                                                                                                    |           |                    |            |          | Ministerio<br>de <b>Finanzas</b> |
|----------------------------------------------------------------------------------------------------|-----------|--------------------|------------|----------|----------------------------------|
| Información Financiera 🕨 Nómina 🕨 Distributivo 🕨 IESS 🕨                                                         |           |                    |            |          |                                  |
| Código: 32010950000                                                                                             |           |                    |            |          |                                  |
| Ejercicio: 2009                                                                                                 |           |                    |            |          |                                  |
| R.U.C.: 0560007470001                                                                                           |           |                    |            |          |                                  |
| Mensaje informativo                                                                                             |           | 0880               |            | 60       |                                  |
| Sel. ID I Se Genero la Solicitud de Anticipo No. 4. Para la                                                     | to<br>to  | Monto<br>Deducción | No.<br>CUR | Estado   | Í                                |
| O 277203 Anticipo Quincenal                                                                                     | 01.00     | 0.00               | 4          | Generado |                                  |
| © 274950 PAGO DE VALOR PENDIENTE A LA SRA                                                                       | 75.51     | 0.00               | 368        | Generado |                                  |
| O 274920 pago de horas extras al Sr. Chofer Chonillo                                                            | 44.54     | 0.00               | 367        | Generado |                                  |
| 274702         PAGO DE FONDOS DE RESERVAS AL PER<br>JUNIO 2009                                                  | 02.62     | 7,502.61           | 366        | Generado |                                  |
| O         269231         PAGO DE FONDOS DE RESERVAS DE EN                                                       | 65.21     | 965.20             | 358        | Generado |                                  |
| O         264977         PAGO DE NOMINA DEL MES DE JULIO A                                                      | 06.63     | 1,163.68           | 353        | Generado |                                  |
| ○ 264898 PAGO DE PENSION JUBILARIA DEL MES<br>https://172.242.55/eSIF 	Imes Internet   Modo protegido: activado | eg :58.96 | 10.00              | 352        | Generado |                                  |
| O 264874 PAGO DE NOMINA AL PERSONAL DE PLANTA DEL MES DE JULIO 2009, AREA 5 LA MANA 20/07/2009 NO Julio 1       | 9,254.08  | 9,379.39           | 351        | Generado |                                  |
|                                                                                                    |           |                    |            |          |                                  |
| 1 <u>23456</u>                                                                                                  |           |                    |            |          |                                  |

# Ilustración 9

EL proceso continua en el Sistema del e-SIGEF por el Módulo de Contabilidad, donde se Autorizará el Pago y seguirá el flujo normal de cualquier Anticipo de Remuneraciones.